# MODUL PRAKTIKUM

# DATABASE SYSTEM

## SOETAM RIZKY WICAKSONO

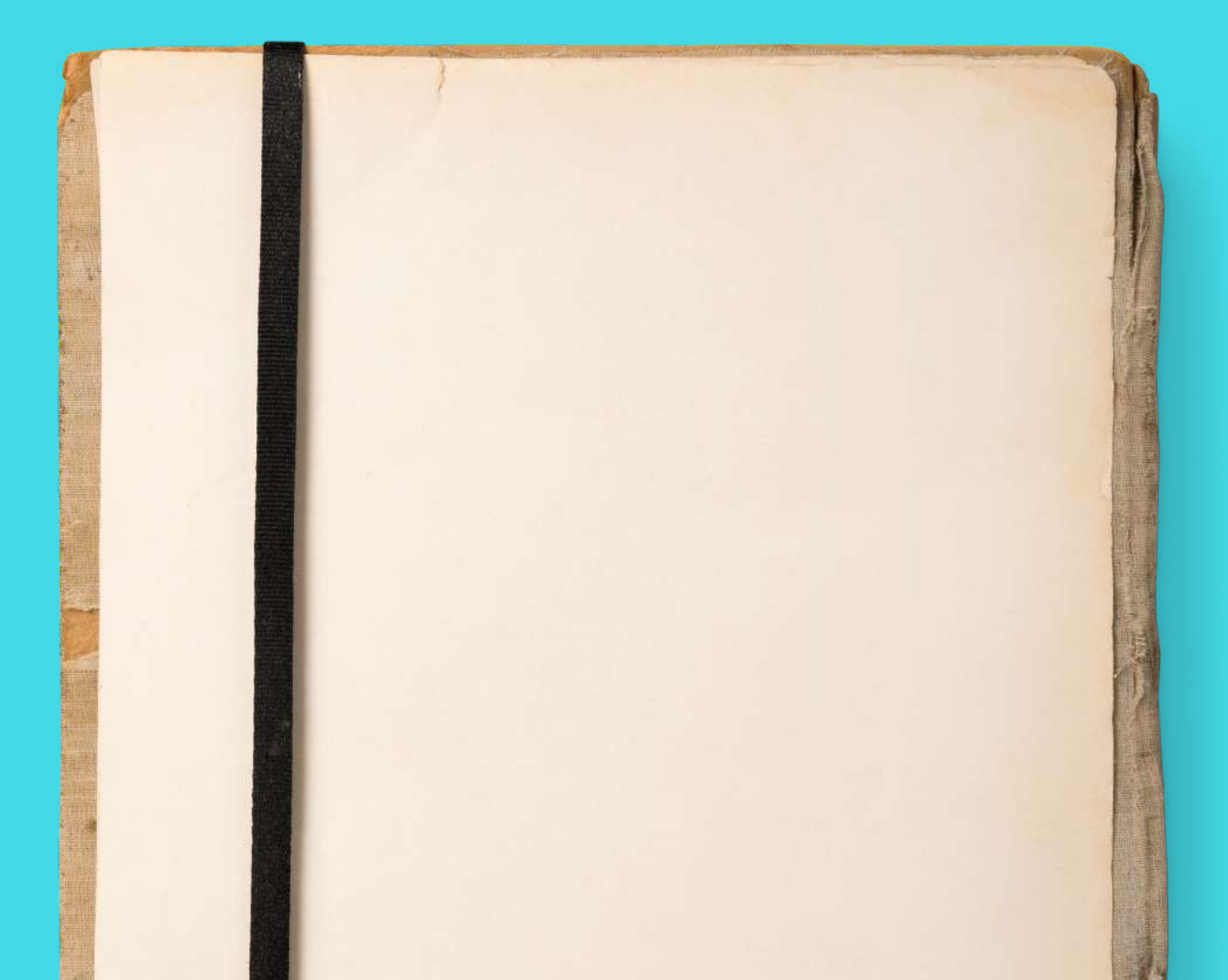

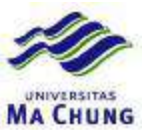

## Pembuatan Database

Langkah pertama untuk melakukan pembuatan database adalah dengan terlebih dulu mengeksekusi utilitas SQL Server Management Studio. Selanjutnya di panel sebelah kiri, tepatnya di sub tree *Databases* lakukan klik kanan dan pilih sub menu *New Database*.

| Object Explorer    |                            |
|--------------------|----------------------------|
| 망망= 오              | 7                          |
| B SOETAM(SQ        | LEXPRESS (SQL Server       |
| ⊕ Databa<br>⊕ Sys  | New Database               |
| ⊕ 🗍 Rep<br>⊕ 📄 Rep | Attach<br>Doctore Dotobace |

Sub Menu New Database

Selanjutnya akan muncul kotak dialog untuk pembuatan database. Di dalam kotak dialog ini parameter penting pertama yang harus diisi adalah nama dari database itu sendiri. Satu hal penting yang harus diingat adalah bahwa nama database dalam SQL Server adalah nama database secara logika, bukan secara fisik.

| Select a page<br>General<br>Options<br>Filegroups | Scopt - 🚺 Help           |                |                     |                   |    |
|---------------------------------------------------|--------------------------|----------------|---------------------|-------------------|----|
|                                                   | Database name:           | Database name: |                     | Akademik          |    |
|                                                   | Owner:                   |                | <default></default> |                   |    |
|                                                   | Database files:          | dexing         |                     |                   |    |
|                                                   |                          | File Tune      | Filegroup           | Initial Size (MB) | 17 |
|                                                   | Logical Name             | The type       |                     |                   | 1. |
|                                                   | Logical Name<br>Akademik | Data           | PRIMARY             | 2                 | P  |

#### Kotak Dialog Pembuatan Database

Nama database secara logika berarti bahwa nama database yang didefinisikan merupakan nama database yang nantinya akan digunakan untuk melakukan akses dari database tersebut. Baik pada saat akan dilakukan query, maupun pada saat diakses dengan menggunakan bahasa pemrograman seperti Visual Basic .NET ataupun Visual C#.

Sedangkan nama secara fisik adalah nama file sesungguhnya dari database tersebut. Sehingga jika pada saat proses backup atau copy database dijalankan, maka yang perlu dicari adalah nama file secara fisik di dalam Windows Explorer, bukan lagi nama file secara logika.

Database dalam SQL Server 2005 Express Edition secara fisik terdiri dari dua file yaitu file database itu sendiri dengan ekstensi *.mdf* dan file log yang berfungsi untuk

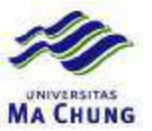

kepentingan recovery dengan ekstensi *.ldf* dan nama file fisiknya sama dengan nama file logika dengan ditambahkan frase *\_log* dibelakangnya. Secara default, kedua file tersebut akan diletakkan di folder *C:\ProgramFiles\MicrosoftSQLServer\MSSQL.1\MSSQL\DATA*. Tetapi disarankan untuk mengubah lokasi folder tersebut, ke folder lain yang merupakan folder data pengguna.

| elect a page   | 🖾 Script 🔹 🚺 Help     |                    |
|----------------|-----------------------|--------------------|
| Pilegroups     | Database pame:        | Akademik           |
|                | Qwner:                | (default)          |
| Lokasi Folder  | Use fulltext indexing |                    |
| Fisik Database | Logical Name Patr     |                    |
|                | Akademak D:V          | DataSoetam\TestLab |
|                | Akademik log R:V      | DataSoetam\TestLab |

#### Kotak Dialog Mengganti Lokasi Database

Jika pembuatan database sudah berhasil dilakukan maka di panel kiri object explorer akan terlihat seperti pada gambar berikut :

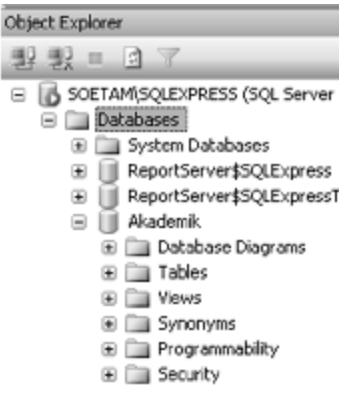

**Hasil Pembuatan Database** 

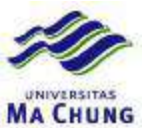

## Pembuatan Tabel

#### Struktur Tabel Mata Kuliah

|   | Column Name    | Data Type   | Allow Nulls |
|---|----------------|-------------|-------------|
| ß | KodeMataKuliah | char(11)    |             |
|   | NamaMataKuliah | varchar(50) |             |

Pada struktur tabel tersebut, klik pada field *KodeMataKuliah* dan pilih ikon pada toolbar yang berbentuk kunci untuk menjadikan field tersebut sebagai primary key (lihat lagi pada bab mengenai konsep database, tentang pengertian primary key). Dan jangan lupa, bahwa dari dua field tersebut, opsi *Allow Nulls* tidak dipilih, yang berarti bahwa kedua field tersebut, nantinya tidak boleh dikosongkan oleh pengguna.

| 1            | s:     | 91    | AB | -<br>ZHL |  |
|--------------|--------|-------|----|----------|--|
| Object Explo | t Prim | ary K | ey |          |  |

Ikon Set Primary Key

Berikutnya tutup panel sebelah kanan dnegan mengklik tombol close (tanda silang di pojok kanan atas), sehingga muncul kotak dialog pertanyaan seperti pada gambar berikut :

| Microsoft SQL Server Management Studio Express | ? 🗙 |
|------------------------------------------------|-----|
| Save changes to the following items?           |     |
| Table - dbo.Table_1                            |     |
|                                                |     |
|                                                |     |
|                                                |     |
|                                                |     |
|                                                |     |
|                                                |     |
| Yes No Canc                                    | el  |

Konfirmasi Penyimpanan Tabel

Untuk melakukan penyimpanan tabel yang pertama ini, klik tombol Yes dan pada kotak dialog berikutnya ketikkan nama tabel yang dimaksud yaitu *MataKuliah*.

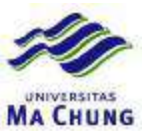

| Choose Name                 | ? 🗙       |
|-----------------------------|-----------|
| Enter a name for the table: |           |
| MataKuliah                  |           |
|                             | OK Cancel |

Kotak Dialog Penyimpanan Tabel

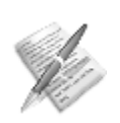

Nama tabel yang diberikan bisa saja panjang dan mengandung tanda baca seperti spasi. Tetapi disarankan untuk tidak memberikan spasi dalam penamaan tabel untuk mempermudah proses query. Selain itu, juga disarankan untuk memberi nama tabel secukupnya agar mudah untuk diingat.

Kini, ulangi lagi langkah-langkah pembuatan tabel yang telah dipelajari. Dan sebagai bahan latihan, buatlah empat struktur tabel berikutnya yang memiliki struktur tabel masing-masing sebagai berikut :

| ~ | Struktur i      |             |             |
|---|-----------------|-------------|-------------|
|   | Column Name     | Data Type   | Allow Nulls |
| 8 | NIM             | char(11)    |             |
|   | NamaMahasiswa   | varchar(50) |             |
|   | AlamatMahasiswa | varchar(50) |             |
|   | KotaMahasiswa   | varchar(50) |             |
|   | StatusMahasiswa | char(5)     | ¥           |

#### Struktur Tabel Mahasiswa

| Struktur | Tabel Dosen |  |
|----------|-------------|--|
|          |             |  |

|   | Column Name | Data Type   | Allow Nulls |
|---|-------------|-------------|-------------|
| 8 | KodeDosen   | char(10)    |             |
| ► | NamaDosen   | varchar(50) |             |

#### Struktur Tabel Kelas

|   | Column Name    | Data Type | Allow Nulls |
|---|----------------|-----------|-------------|
| 8 | KodeKelas      | char(4)   |             |
|   | Semester       | char(8)   |             |
|   | KodeMataKuliah | char(11)  |             |
|   | KodeDosen      | char(10)  |             |

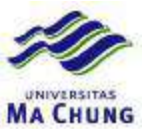

| Struktur Tabel Nilai |             |           |              |  |
|----------------------|-------------|-----------|--------------|--|
|                      | Column Name | Data Type | Allow Nulls  |  |
| Ŷ                    | KodeKelas   | char(4)   |              |  |
| Ŷ                    | NIM         | char(11)  |              |  |
|                      | UTS         | float     | $\checkmark$ |  |
|                      | UAS         | float     | $\checkmark$ |  |
|                      | Quiz        | float     | $\checkmark$ |  |

## 

## Setting Relasi Antar Tabel

Setelah selesai membuat kelima tabel yang ada dalam database Akademik, maka langkah selanjutnya adalah membuat relasi antar tabel tersebut. Pembuatan relasi dalam SQL Server 2005 Express Edition menggunakan fasilitas Database Diagram yang berada di dalam SQL Server Management Studio Express Edition.

Langkah pertama yang harus dilakukan adalah melakukan klik kanan pada panel kiri atau panel Object Explorer sub tree Database Diagram di bawah database Akademik, kemudian memilih sub menu New Database Diagram.

| 🔲 Akademik                       |                                                                                                    |
|----------------------------------|----------------------------------------------------------------------------------------------------|
| Database [     Tables     Tables | New Database Diagram<br>Install Diagram Support                                                                                                    |
| 🕀 🛄 dbo.Ma                       | Refresh                                                                                                    |
|                                  | Akademik  Akademik  Akademik  Database [ Tables  Tables  Akademik  Akademik |

Menu New Database Diagram

Selanjutnya, setelah muncul kotak dialog konfirmasi untuk membuat database diagram baru, maka akan muncul kotak dialog untuk menambahkan tabel-tabel apa saja yang akan dilibatkan dalam database diagram.

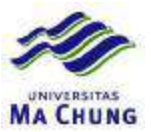

| Add Table                                          |               | ? X  |
|----------------------------------------------------|---------------|------|
| Tables                                             |               |      |
| Dosen<br>Kelas<br>Mahasiswa<br>MataKuliah<br>Nilai |               |      |
|                                                    |               |      |
|                                                    | Refresh Add C | lose |

Kotak Dialog Add Table

Jika penambahan tabel tersebut sudah selesai, maka kelima tabel yang dimaksud akan masuk ke panel kanan perancangan database diagram. Untuk mempermudah perancangan, aturlah letak tabel seperti pada tampilan gambar berikut ini.

| M     | ahasiswa                                     | MataKuliah                                           |
|-------|----------------------------------------------|------------------------------------------------------|
| 8     | NIM                                          | 8 KodeMataKuliah                                     |
|       | NamaMahasiswa                                | NemaMataKuliah                                       |
|       | AlamatMahasiswa                              |                                                      |
|       | KotaMahasiswa                                | L                                                    |
|       | StatusMahasiswa                              |                                                      |
|       |                                              | Kelas                                                |
|       |                                              |                                                      |
|       |                                              | ¥ KodeKelas                                          |
|       |                                              | Semester                                             |
|       |                                              | Semester<br>KodeMataKuliah                           |
|       |                                              | Kodekelas<br>Semester<br>KodeMataKuliah<br>KodeDosen |
| li    | al                                           | Kodekelas<br>Semester<br>KodeMataKuliah<br>KodeDosen |
|       | <b>ai</b><br>KodeKelas                       | Kodekelas<br>Semester<br>KodeMataKuliah<br>KodeDosen |
| i     | ai<br>KodeKelas<br>NIM                       | KodeKelas<br>Semester<br>KodeMataKuliah<br>KodeDosen |
|       | ai<br>KodeKelas<br>NIM<br>UTS                | Kodekelas<br>Semester<br>KodeMataKuliah<br>KodeDosen |
| i 2 2 | ai<br>KodeKelas<br>NIM<br>UTS<br>UAS         | Kodekelas<br>Semester<br>KodeMatakuliah<br>KodeDosen |
| 11    | ai<br>KodeKelas<br>NIM<br>UTS<br>UAS<br>Quiz | Kodekelas<br>Semester<br>KodeMatakuliah<br>KodeDosen |
| 1     | ai<br>KodeKelas<br>NIM<br>UTS<br>UAS<br>Quiz | KodeKelas<br>Semester<br>KodeMataKuliah<br>KodeDosen |

Layout Awal Database Diagram

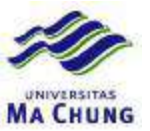

Kemudian, untuk setting relasi yang pertama dari database Akademik, klik pada tabel *MataKuliah* tepat pada field yang menjadi primary key yaitu field *KodeMataKuliah*. Lalu drag field tersebut ke dalam tabel *Kelas*, sehingga muncul kotak dialog *Relationship* dengan kondisi seperti terlihat pada gambar berikut.

|                    | ? 🛛                                      |
|--------------------|------------------------------------------|
|                    |                                          |
|                    |                                          |
| Foreign key table: |                                          |
| Kelas              |                                          |
| KodeKelas          |                                          |
|                    |                                          |
|                    |                                          |
|                    | Foreign key table:<br>Kelas<br>KodeKelas |

#### Kotak Dialog Awal Relasi

Jika diperhatikan dengan seksama, maka terjadi ketidakcocokan antara field yang seharusnya direlasikan dari tabel *MataKuliah* ke tabel *Kelas*. Hal ini disebabkan field yang menjadi primary key di tabel kelas adalah field *KodeKelas*, sehingga secara default relasi akan menunjuk ke field yang menjadi primary key sebagai field yang berelasi.

Karenanya, field di tabel *Kelas* di bagian sebelah kanan, harus diubah menjadi field *KodeMataKuliah* yang seharusnya menjadi field yang berelasi dengan tabel *MataKuliah*. Perubahan tersebut tampak pada tampilan gambar berikutnya.

| Tables and Columns  | ?                  |
|---------------------|--------------------|
| Relationship name:  |                    |
| FK_Kelas_MataKuliah |                    |
| Primary key table:  | Foreign key table: |
| MataKuliah 🗸        | Kelas              |
| KodeMataKuliah      | KodeMataKuliah 🗸 🗸 |
|                     |                    |

#### Hasil Perubahan Field Yang Berelasi

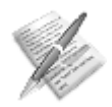

Syarat field yang berelasi tidak harus memiliki nama yang sama, tetapi harus memiliki tipe data dan panjang field yang sama.

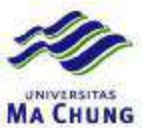

Setelah selesai melakukan perubahan field yang berelasi, maka setelah melakukan klik pada tombol *OK*, berikutnya akan terlihat kotak dialog untuk melakukan pengaturan property relasi. Pada kotak dialog tersebut terdapat beberapa opsi property yang harus diperhatikan antara lain :

1. Check Existing Data On Creation or Re-Enabling

Jika diset nilainya menjadi *Yes*, maka jika terjadi perubahan atau modifikasi relasi, dan tabel yang dimodifikasi tersebut telah memiliki data didalamnya, maka akan dilakukan pengecekan, apakah data yang didalamnya juga akan ikut berubah atau mungkin terhapus jika relasi dipaksakan terjadi.

Hal ini sebenarnya juga merupakan peringatan bagi pengguna agar sebisa mungkin melakukan perancangan database diagram pada saat tabel masih dalam keadaan kosong. Sehingga tidak terjadi resiko kehilangan atau kerusakan data pada saat terjadi pembentukan relasi antar tabel.

2. Enforce Foreign Key Constraint

Jika property ini diset nilainya menjadi *Yes,* maka apabila terjadi perubahan atau manipulasi data yang tidak sesuai dengan foreign key, perubahan tersebut akan secara otomatis ditolak oleh SQL Server 2005 Express Edition. Sebagai contoh, apabila dientrikan di tabel *Kelas* sebuah kode mata kuliah *001*, dan kode tersebut belum pernah ada di tabel *MataKuliah* sebagai tabel yang diacu oleh tabel *Kelas*, maka entri data tersebut akan gagal dilakukan.

3. Insert and Update Specification

Terdapat dua sub property didalamnya, yaitu :

a. Delete rule

Menyatakan aturan pada saat sebuah data atau record di tabel acuan atau referensi dihapus. Ada empat jenis aturan di dalam sub property ini, antara lain :

- No Action

Tidak ada yang dilakukan pada saat terjadi penghapusan data di tabel acuan. Akibatnya dapat terjadi resiko *anomali* data dalam relasi antar tabel. Sebagai contoh, jika pada tabel *MataKuliah* terdapat sebuah record yang berisi *KodeMataKuliah* dengan nilai *001*, dan kemudian di dalam tabel *Kelas* juga terdapat hal yang sama. Maka jika record tersebut dihapus dari tabel *MataKuliah*, sedangkan di tabel *Kelas* masih ada record yang memiliki kode mata kuliah *001*, data yang ada dalam tabel *Kelas* akan menjadi aneh, karena berarti terdapat sebuah kelas yang tidak memiliki mata kuliah didalamnya.

- Cascade

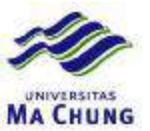

Saat terjadi penghapusan di tabel yang diacu atau tabel referensi, maka di tabel yang berelasi akan langsung dilakukan hal yang sama. Sebagai contoh, jika record yang berisi kode mata kuliah *001* dihapus dari tabel *MataKuliah*, maka seluruh record yang memiliki kode mata kuliah di tabel *Kelas* (sebagai tabel yang mereferensi ke tabel *MataKuliah*) akan juga ikut dihapus.

- Set Null

Tindakan yang dilakukan sama dengan aturan cascade, tetapi tabel yang mereferensi tidak ikut terhapus, hanya isinya kemudian dikosongkan.

- Set Default

Sama juga dengan tindakan yang dilakukan di set null, tetapi isi field yang berelasi akan dikembalikan ke isi default. Perlu diperhatikan bahwa isi default sebuah field bukan berarti kosong. Tetapi tergantung dari definisi yang ditetapkan pada saat pembuatan tabel.

b. Update rule

Pilihan yang terdapat dalam update rule sama dengan yang ada dalam delete rule. Sifat-sifat tiap pilihan juga sama, tetapi diterapkan pada operasi pengeditan data, bukan pada penghapusan data.

| Edil<br>Spe<br>will | ting properties for new relationship. The 'Tables A<br>cification' property needs to be filled in before the<br>be accepted. | And Columns<br>e new relationsh |  |  |  |
|---------------------|----------------------------------------------------------------------------------------------------|---------------------------------|--|--|--|
| 8                   | (General)                                                                                                    |                                 |  |  |  |
| (                   | Check Existing Data On Creation Or Re-Enabling                                                                               | Yes                             |  |  |  |
| • T                 | Tables And Columns Specification                                                                                             |                                 |  |  |  |
|                     | Database Designer                                                                                                    |                                 |  |  |  |
| ŧ                   | Enforce For Replication                                                                                                    | Yes                             |  |  |  |
| ŧ                   | Enforce Foreign Key Constraint                                                                                               | Yes                             |  |  |  |
| 01                  | INSERT And UPDATE Specification                                                                                              |                                 |  |  |  |
|                     | Delete Rule                                                                                                    | No Action                       |  |  |  |
|                     | Update Rule                                                                                                    | No Action                       |  |  |  |
|                     | Identity                                                                                                    |                                 |  |  |  |
| (                   | (Name)                                                                                                    | FK Kelas Mai                    |  |  |  |

Kotak Dialog Property Relasi

Setelah seluruh setting pada relasi antara tabel *MataKuliah* dan tabel *Kelas* selesai dilakukan, maka kotak dialog relasi dapat ditutup. Relasi yang baru saja dibentuk merupakan relasi dengan kardinalitas one to many (lihat lagi mengenai sub bab desain database di bab sebelumnya). Karena relasi jenis one to many merupakan relasi default yang terbentuk dalam database diagram.

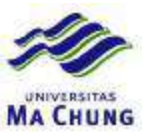

Relasi one to many tersebut terbentuk secara otomatis karena dari field yang didrag (direlasikan) dari tabel *MataKuliah* adalah field *KodeMataKuliah* yang berstatus primary key. Dan kemudian field yang mengacu di tabel *Kelas* (field yang memiliki nama sama yaitu *KodeMataKuliah*) bukanlah berstatus primary key. Sehingga field *KodeMataKuliah* di tabel *Kelas* langsung dijadikan sebagai foreign key.

Meski demikian, bisa juga dibentuk relasi one to one, apabila dari kedua tabel tersebut, antara tabel yang diacu dan tabel yang mereferensi, kedua fieldnya sama-sama menjadi primary key. Sedangkan relasi many to many bisa terbentuk jika antara tabel yang diacu dan tabel yang mereferensi, keduanya sama-sama memiliki field yang berelasi dan berstatus foreign key.

|    | ataKuliah *      |  |
|----|------------------|--|
| ¥  | Kodematakulan    |  |
| Ma | itaKuliah        |  |
| Ka | <br> <br> ac *   |  |
| Re | KodeKelas        |  |
|    | Semester         |  |
| _  | KodeMataKuliab   |  |
|    | Koneniarakailali |  |

#### Hasil Relasi Pertama

Dan kini sebagai latihan, relasikan pula tabel-tabel berikutnya di database *Akademik*. Urutan relasi tersebut adalah (tabel yang disebut pertama merupakan tabel yang diacu atau awal drag field yang berelasi) :

- Tabel MataKuliah → Tabel Kelas
   Field yang berelasi KodeMataKuliah (sudah dilakukan)
- Tabel Dosen → Tabel Kelas
   Field yang berelasi KodeDosen
- Tabel Mahasiswa → Tabel Nilai
   Field yang berelasi NIM
- Tabel Kelas → Tabel Nilai
   Field yang berelasi KodeKelas

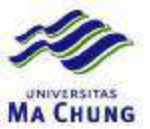

Jika seluruh relasi telah berhasil diselesaikan, maka relasi antar tabel akan terlihat seperti pada gambar berikut ini (jangan lupa untuk kemudian menutup panel sebelah kanan dan menyimpan database diagram yang sudah dibuat tersebut).

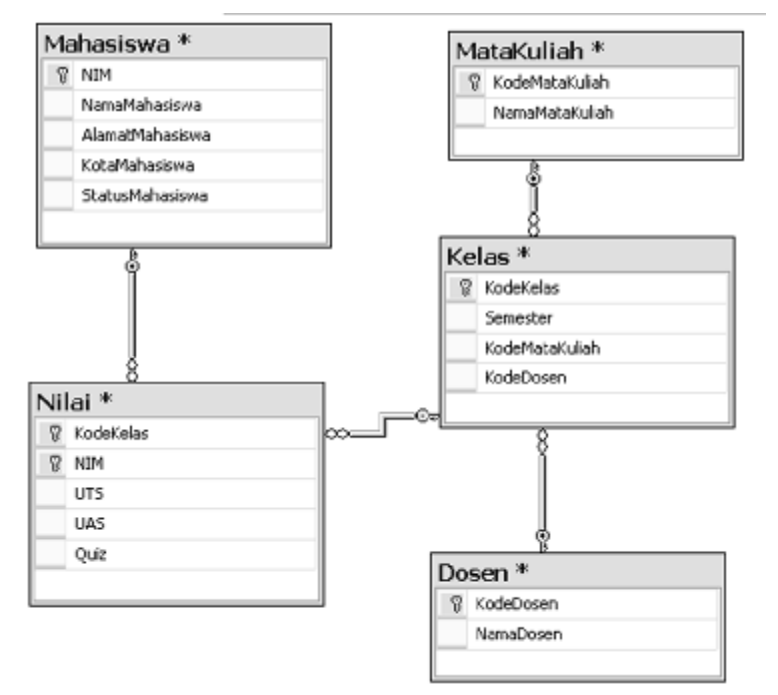

Hasil Akhir Relasi Antar Tabel

Untuk memulai pengisian data di dalam SQL Server Management Studio, bisa dilakukan *expand* sub tree di panel sebelah kiri atau object explorer (dengan melakukan klik pada icon +), khususnya di sub tree database *Akademik*. Kemudian pada sub tree *Tables*, pilih tabel yang akan dimanipulasi datanya. Selanjutnya klik kanan pada tabel tersebut dan pilih sub menu *Open Table*.

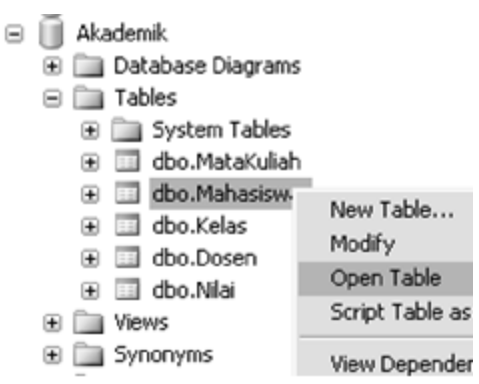

Sub Menu Open Table

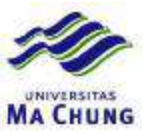

Dalam studi kasus ini, tabel pertama yang akan dimanipulasi datanya adalah tabel *Mahasiswa*. Pada saat tabel tersebut selesai dipilih dan dibuka, maka akan terlihat di panel sebelah kanan tampilan seperti pada gambar berikut ini.

| Table - dbo.Mahasiswa Summary |      |               |                 |               |                 |
|-------------------------------|------|---------------|-----------------|---------------|-----------------|
| 1                             | NBM  | NamaMahasiswa | AlamatMahasiawa | KotaMahasiswa | StatusMahasiswa |
| *                             | NERL | ALEL          | MAL             | NERI          | MAL             |

#### Tampilan Kosong Tabel

Selanjutnya, isilah tabel Mahasiswa dengan data yang terlihat pada contoh berikut. Pengisian contoh data bisa diganti sesuai selera, tetapi khususnya bagi Anda yang masih merasa pemula, lebih baik mengikuti contoh data yang ada. Karena contoh data yang disajikan akan digunakan kembali di bab-bab berikutnya. Dan dengan mengikuti contoh data yang ada, diharapkan tidak terjadi kebingungan saat mengerjakan contoh di bab-bab berikutnya.

| NIM        | NamaMahasiswa | AlamatMahasiswa | KotaMahasiswa | StatusMahasiswa |
|------------|---------------|-----------------|---------------|-----------------|
| 0745050001 | Ali           | Kedung Ombo 12  | Surabaya      | Aktif           |
| 0745050002 | Baba          | Nirwana 34      | Sidoarjo      | Aktif           |
| 0745050003 | Caca          | Landpark 34     | Surabaya      | Aktif           |
| 0745050004 | Didi          | Citraloka 95A   | Sidoarjo      | Cuti            |
| 0745050005 | Eki           | Tanjung Puri S  | Surabaya      | Aktif           |

#### Contoh Data Tabel Mahasiswa

Kini, dengan cara yang sama pula, isilah data di tabel *MataKuliah*, tabel *Dosen* dan tabel *Kelas* secara berurutan.

#### Contoh Data Tabel MataKuliah

| KodeMataKuliah | NamaMataKuliah           |  |
|----------------|--------------------------|--|
| 45050051       | Basis Data               |  |
| 45050052       | Rekayasa Perangkat Lunak |  |
| 45050053       | Perancangan Sistem       |  |
| 45050054       | Data Mining              |  |
| 45050055       | Audit Sistem Informasi   |  |

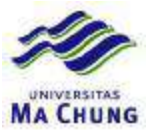

| KodeDosen | NamaDosen       |  |
|-----------|-----------------|--|
| 001       | Purnama Susanto |  |
| 002       | Wuri Wanto      |  |
| 003       | Hartati         |  |
| 004       | Dewi Titik      |  |

#### Contoh Data Tabel Dosen

### **Contoh Data Tabel Kelas**

| KodeKelas | Semester | KodeMataKuliah | KodeDosen |
|-----------|----------|----------------|-----------|
| BD01      | 07Genap  | 45050051       | 002       |
| BD02      | 07Genap  | 45050051       | 004       |
| RP01      | 07Genap  | 45050052       | 001       |
| PR01      | 07Genap  | 45050053       | 001       |
| DM01      | 07Genap  | 45050054       | 003       |
| AU01      | 07Ganjil | 45050055       | 002       |

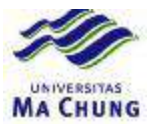

#### **Database Northwind**

- Tampilkan data customer select \* from customers
- Tampilkan data penjualan (Orders) select \* from orders
- 3. Tampilkan data penjualan dengan nama Customer

```
select OrderID,OrderDate,
Customers.CustomerID,
CompanyName from orders,customers
where Orders.CustomerId = Customers.CustomerID
```

- 4. Tampilkan data penjualan dari tanggal pembelian terakhir select \* from Orders order by orderdate desc
- 5. Tampilkan data penjualan customer yang berasal dari USA

```
select OrderID,OrderDate,
Customers.CustomerID,
CompanyName,Country from orders,customers
where Orders.CustomerId = Customers.CustomerID
and Country='USA'
```

 Tampilkan data kategori barang (categories) select \* from categories

#### Latihan :

- 1. Tampilkan data supplier
- 2. Tampilkan data supplier yang berasal dari USA
- 3. Tampilkan data barang (product)
- 4. Tampilkan data barang dengan nama supplier yang memasok
- 5. Tampilkan data barang yang sedang kosong stoknya
- 6. Tampilkan data barang beserta nama supplier dan kategorinya
- 7. Tampilkan data barang yang berjenis Beverages
- 8. Tampilkan data barang yang berjenis Beverages yang masih memiliki stok
- 9. Tampilkan data barang yang dipasok supplier dari Jepang
- 10. Tampilkan data barang jenis Confections yang dipasok supplier dari USA

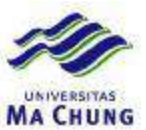

#### **Database Northwind**

- 1. Tampilkan data pegawai (employee)
- 2. Tampilkan data pegawai yang berusia di atas 40 tahun select \* from employees where datediff(year,year(getdate()),birthdate)>40
- 3. Tampilkan data pegawai yang masa kerjanya di atas 10 tahun
- Tampilkan data pegawai yang jabatannya paling tinggi select \* from employees where reports to is null
- 5. Tampilkan total data penjualan dari tiap customer

```
select CompanyName,sum(quantity*unitprice) as Total from
orders,[order details],customers
where
orders.orderid=[order details].orderid and
orders.customerid=customers.customerid and
group by companyname
```

6. Tampilkan total data penjualan tahun 1998 dari tiap customer

```
select CompanyName,sum(quantity*unitprice) as Total from
orders,[order details],customers
where
orders.orderid=[order details].orderid and
orders.customerid=customers.customerid and
year(orderdate)=1998
group by companyname
```

#### Latihan :

- 1. Tampilkan data penjualan di tahun 1997
- 2. Tampilkan data customer yang pernah melakukan transaksi di tahun 1996
- 3. Tampilkan data barang yang pernah dibeli di tahun 1996
- 4. Tampilkan omzet penjualan barang jenis Beverages di tahun 1998

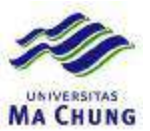

# **Exercise – Database Northwind**

1. Tampilkan jenis barang yang terjual ke negara Portugal di tahun 1997

|   | CategoryName   |
|---|----------------|
| 1 | Beverages      |
| 2 | Condiments     |
| 3 | Confections    |
| 4 | Dairy Products |
| 5 | Grains/Cereals |
| 6 | Seafood        |

```
select CategoryName from categories where
categoryid in
(
select categories.categoryid from
orders,[order details],products,categories,customers
where
orders.orderid=[order details].orderid and
[order details].productid=products.productid and
products.categoryid=categories.categoryid and
orders.customerid=customers.customerid and
country='Portugal' and year(orderdate)=1997
)
```

2. Tampilkan omzet penjualan tahun 1997 dan 1998 dari customer berdomisili di USA

|   | Omzet Annually USA | 1997      | 1998      |
|---|--------------------|-----------|-----------|
| 1 | Total              | 121037.70 | 100621.48 |

3. Tampilkan omzet penjualan tiap barang di tahun 1998.

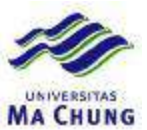

#### **Database Northwind**

1. Tampilkan data penjualan dengan keterangan diskon

```
select Orders.OrderID,
[Ada Diskon]= case
when discount> 0 then 'Ada'
else 'Tidak ada'
end
from orders,[order details]
where
    orders.orderid=[order details].orderid
```

2. Tampilkan data customer dengan keterangan mendapat diskon dalam transaksi

3. Tampilkan data transaksi dengan keterangan kategori transaksi *Big one* jika omzet transaksi lebih besar dari 1000 dollar.

```
select distinct CompanyName,Orders.OrderID,
[Transaction Status]= case
when sum(quantity*unitprice)> 1000 then 'Big one'
else 'Regular'
end
from orders,[order details],customers
where
orders.orderid=[order details].orderid and
orders.customerid=customers.customerid
group by companyname,orders.orderid
```

4. Tampilkan total penjualan untuk kategori barang Seafood, Beverages dan Condiments secara mendatar

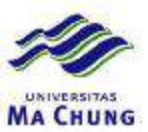

#### **Database Northwind**

1. Tampilkan data barang yang tidak pernah terjual di tahun 1998

```
select ProductName from Products where
productid not in
(
select Products.productid from orders,[order details],products
where
orders.orderid=[order details].orderid and
[order details].productid=products.productid and
year(orderdate)=1998
)
```

2. Tampilkan data customer dengan yang tidak pernah bertransaksi pada tahun 1997

```
select CompanyName from customers where
customerid not in
(
select customers.customerid from orders,customers
where
orders.customerid=customers.customerid and
year(orderdate)=1997
)
```

3. Tampilkan data barang yang tidak pernah dibeli oleh customer dari USA pada tahun 1998

```
select ProductName from Products where
productid not in
(
select Products.productid from orders,[order details],products,customers
where
orders.orderid=[order details].orderid and
[order details].productid=products.productid and
orders.customerid=customers.customerid and
year(orderdate)=1998 and country='USA'
)
```

4. Tampilkan data jenis barang yang tidak pernah dibeli oleh customer dari Spanyol pada tahun 1997

```
select CategoryName from categories where
categoryid not in
(
select categories.categoryid from
orders,[order details].products,categories,customers
where
orders.orderid=[order details].orderid and
[order details].productid=products.productid and
products.categoryid=categories.categoryid and
orders.customerid=customers.customerid and
year(orderdate)=1997 and country='Spain'
)
```

# **Review – 1 – Database Northwind**

|    | CompanyName        | ProductName               | Quantity |
|----|--------------------|---------------------------|----------|
| 1  | Ernst Handel       | Chartreuse verte          | 130      |
| 2  | Ernst Handel       | Wimmers gute Semmelknödel | 130      |
| 3  | Ernst Handel       | Manjimup Dried Apples     | 120      |
| 4  | Save-a-lot Markets | Rhönbräu Klosterbier      | 120      |
| 5  | Save-a-lot Markets | Pâté chinois              | 120      |
| 6  | QUICK-Stop         | Pâté chinois              | 120      |
| 7  | QUICK-Stop         | Schoggi Schokolade        | 120      |
| 8  | Ernst Handel       | Sirop d'érable            | 120      |
| 9  | Save-a-lot Markets | Jack's New England Clam   | 120      |
| 10 | Save-a-lot Markets | Perth Pasties             | 120      |
| 11 | Save-a-lot Markets | Rogede sild               | 110      |
| 12 | Ernst Handel       | Guaraná Fantástica        | 110      |
| 13 | Ernst Handel       | Raclette Courdavault      | 110      |
| 14 | Save-a-lot Markets | Chang                     | 100      |
| 15 | Save-a-lot Markets | Raclette Courdavault      | 100      |
| 16 | QLIICK-Stop        | Steelene Stout            | 100      |

1. Tampilkan data penjualan barang yang pernah dibeli customer dengan urut berdasar nama customer khusus untuk pembelian dengan kuantitas 100 ke atas.

```
select CompanyName,ProductName,Quantity from
customers,orders,[order details],products
where
customers.customerid=orders.customerid and
orders.orderid=[order details].orderid and
[order details].productid=products.productid and
quantity>=100
    order by quantity desc
```

2. Tampilkan data customer dari Jerman yang membeli barang jenis *Seafood* dengan jumlah pembelian di atas 50.

|   | CompanyName     | Country | CategoryName | ProductName            | Quantity |
|---|-----------------|---------|--------------|------------------------|----------|
| 1 | Frankenversand  | Germany | Seafood      | Spegesild              | 60       |
| 2 | Königlich Essen | Germany | Seafood      | Boston Crab Meat       | 60       |
| 3 | QUICK-Stop      | Germany | Seafood      | Boston Crab Meat       | 60       |
| 4 | QUICK-Stop      | Germany | Seafood      | Rogede sild            | 100      |
| 5 | QUICK-Stop      | Germany | Seafood      | Boston Crab Meat       | 70       |
| 6 | QUICK-Stop      | Germany | Seafood      | Escargots de Bourgogne | 60       |
| 7 | QUICK-Stop      | Germany | Seafood      | Konbu                  | 77       |

select CompanyName,customers.Country, CategoryName,ProductName,Quantity from

# **Review – 1 – Database Northwind**

|    | CompanyName        | ProductName               | Quantity |
|----|--------------------|---------------------------|----------|
| 1  | Ernst Handel       | Chartreuse verte          | 130      |
| 2  | Ernst Handel       | Wimmers gute Semmelknödel | 130      |
| 3  | Ernst Handel       | Manjimup Dried Apples     | 120      |
| 4  | Save-a-lot Markets | Rhönbräu Klosterbier      | 120      |
| 5  | Save-a-lot Markets | Pâté chinois              | 120      |
| 6  | QUICK-Stop         | Pâté chinois              | 120      |
| 7  | QUICK-Stop         | Schoggi Schokolade        | 120      |
| 8  | Ernst Handel       | Sirop d'érable            | 120      |
| 9  | Save-a-lot Markets | Jack's New England Clam   | 120      |
| 10 | Save-a-lot Markets | Perth Pasties             | 120      |
| 11 | Save-a-lot Markets | Rogede sild               | 110      |
| 12 | Ernst Handel       | Guaraná Fantástica        | 110      |
| 13 | Ernst Handel       | Raclette Courdavault      | 110      |
| 14 | Save-a-lot Markets | Chang                     | 100      |
| 15 | Save-a-lot Markets | Raclette Courdavault      | 100      |
| 16 | QUICK-Stop         | Steeleve Stout            | 100      |

1. Tampilkan data penjualan barang yang pernah dibeli customer dengan urut berdasar nama customer khusus untuk pembelian dengan kuantitas 100 ke atas.

2. Tampilkan data customer dari Jerman yang membeli barang jenis *Seafood* dengan jumlah pembelian di atas 50.

|   | CompanyName     | Country | CategoryName | ProductName            | Quantity |
|---|-----------------|---------|--------------|------------------------|----------|
| 1 | Frankenversand  | Germany | Seafood      | Spegesild              | 60       |
| 2 | Königlich Essen | Germany | Seafood      | Boston Crab Meat       | 60       |
| 3 | QUICK-Stop      | Germany | Seafood      | Boston Crab Meat       | 60       |
| 4 | QUICK-Stop      | Germany | Seafood      | Rogede sild            | 100      |
| 5 | QUICK-Stop      | Germany | Seafood      | Boston Crab Meat       | 70       |
| 6 | QUICK-Stop      | Germany | Seafood      | Escargots de Bourgogne | 60       |
| 7 | QUICK-Stop      | Germany | Seafood      | Konbu                  | 77       |

3. Tampilkan barang jenis *Seafood* yang telah terjual dengan urutan dari penjualan yang terbesar jumlahnya serta berdasarkan urutan alfabet nama barang.

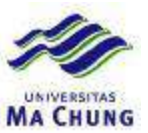

## **Exercise – Database Northwind**

1. Tampilkan data seperti output berikut :

```
a.
```

|   | Produce | 1996     | 1997     | 1998     |
|---|---------|----------|----------|----------|
| 1 | Total   | 15134.20 | 57718.55 | 32415.85 |

```
select 'Total' as 'Produce',[1996],[1997],[1998]
from
      (
      select year(orderdate) as [Year], Quantity*[order details]. UnitPrice as
Qty from
      orders,[order details],customers,products,categories
      where orders.orderid=[order details].orderid and
            orders.customerid=customers.customerid and
            [order details].productid=products.productid and
            products.categoryid=categories.categoryid and
            categoryname= 'Produce'
      as DataAwal
pivot
(
      sum(DataAwal.Qty) for DataAwal.[Year] in
      ([1996],[1997],[1998])) as temp
```

```
b.
```

|   | Country | CategoryName   | Percentage |
|---|---------|----------------|------------|
| 1 | Germany | Beverages      | 23.56      |
| 2 | Germany | Condiments     | 7.11       |
| 3 | Germany | Confections    | 15.45      |
| 4 | Germany | Dairy Products | 21.73      |
| 5 | Germany | Grains/Cereals | 5.96       |
| 6 | Germany | Meat/Poultry   | 9.24       |
| 7 | Germany | Produce        | 7.05       |
| 8 | Germany | Seafood        | 9.87       |

```
select Country,CategoryName,
(
sum(quantity*[order details].unitprice)/
(select sum(quantity*[order details].unitprice) from
orders,[order details],products,categories,customers where
orders.orderid=[order details].orderid and
[order details].productid=products.productid and
products.categoryid =categories.categoryid and
orders.customerid=customers.customerid and
country ='Germany' )*100
) as Percentage
from orders,[order details],products,categories,customers where
orders.orderid=[order details].orderid and
```

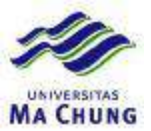

# **Exercise – Database Northwind**

- 1. Tampilkan data seperti output berikut :
  - a.

|   | Produce | 1996     | 1997     | 1998     |
|---|---------|----------|----------|----------|
| 1 | Total   | 15134.20 | 57718.55 | 32415.85 |

b.

|   | Country | CategoryName   | Percentage |
|---|---------|----------------|------------|
| 1 | Germany | Beverages      | 23.56      |
| 2 | Germany | Condiments     | 7.11       |
| 3 | Germany | Confections    | 15.45      |
| 4 | Germany | Dairy Products | 21.73      |
| 5 | Germany | Grains/Cereals | 5.96       |
| 6 | Germany | Meat/Poultry   | 9.24       |
| 7 | Germany | Produce        | 7.05       |
| 8 | Germany | Seafood        | 9.87       |

c.

|   | Name             | Omzet     | Percentage |
|---|------------------|-----------|------------|
| 1 | Nancy Davolio    | 202143.71 | 14.92      |
| 2 | Andrew Fuller    | 177749.26 | 13.12      |
| 3 | Michael Suyama   | 78198.10  | 5.77       |
| 4 | Janet Leverling  | 213051.30 | 15.72      |
| 5 | Anne Dodsworth   | 82964.00  | 6.12       |
| 6 | Margaret Peacock | 250187.45 | 18.47      |
| 7 | Laura Callahan   | 133301.03 | 9.84       |
| 8 | Robert King      | 141295.99 | 10.43      |
| 9 | Steven Buchanan  | 75567.75  | 5.57       |

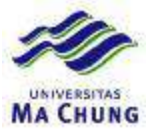

[order details].productid=products.productid and products.categoryid =categories.categoryid and orders.customerid=customers.customerid and country ='Germany' group by country,categoryname

c.

|   | Name             | Omzet     | Percentage |
|---|------------------|-----------|------------|
| 1 | Nancy Davolio    | 202143.71 | 14.92      |
| 2 | Andrew Fuller    | 177749.26 | 13.12      |
| 3 | Michael Suyama   | 78198.10  | 5.77       |
| 4 | Janet Leverling  | 213051.30 | 15.72      |
| 5 | Anne Dodsworth   | 82964.00  | 6.12       |
| 6 | Margaret Peacock | 250187.45 | 18.47      |
| 7 | Laura Callahan   | 133301.03 | 9.84       |
| 8 | Robert King      | 141295.99 | 10.43      |
| 9 | Steven Buchanan  | 75567.75  | 5.57       |

```
select distinct firstname+' ' +lastname as [Name],
sum(quantity*[order details].unitprice) as Omzet,
(
sum(quantity*[order details].unitprice)/
(select sum(quantity*[order details].unitprice) from
orders,[order details],employees where
orders.orderid=[order details].orderid and
orders.employeeid=employees.employeeid )*100
) as Percentage
from orders,[order details],employees where
orders.orderid=[order details].orderid and
orders.employeeid=employees.employees where
orders.employeeid=employees.employeeid
group by firstname+' ' +lastname
```

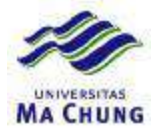

|    | ProductName                     | CategoryName | CompanyName                  | Quantity |
|----|---------------------------------|--------------|------------------------------|----------|
| 1  | Jack's New England Clam Chowder | Seafood      | Save-a-lot Markets           | 120      |
| 2  | Rogede sild                     | Seafood      | Save-a-lot Markets           | 110      |
| 3  | Ikura                           | Seafood      | Ernst Handel                 | 100      |
| 4  | Rogede sild                     | Seafood      | QUICK-Stop                   | 100      |
| 5  | Boston Crab Meat                | Seafood      | Ernst Handel                 | 91       |
| 6  | Konbu                           | Seafood      | Save-a-lot Markets           | 84       |
| 7  | Escargots de Bourgogne          | Seafood      | Hungry Owl All-Night Grocers | 80       |
| 8  | Jack's New England Clam Chowder | Seafood      | Hungry Owl All-Night Grocers | 80       |
| 9  | Konbu                           | Seafood      | Save-a-lot Markets           | 80       |
| 10 | Konbu                           | Seafood      | QUICK-Stop                   | 77       |
| 11 | Boston Crab Meat                | Seafood      | QUICK-Stop                   | 70       |
| 12 | Ikura                           | Seafood      | Save-a-lot Markets           | 70       |
| 13 | Ikura                           | Seafood      | Hanari Carnes                | 70       |
| 14 | Konhu                           | Sectord      | Ernot Handol                 | SE.      |

4. Tampilkan data penjualan barang dari supplier yang berdomisili di Inggris serta memasok barang kategori *Beverages* dan barang tersebut berhasil terjual lebih dari 50 buah

|    | CompanyName              | Country | ProductName                | CategoryName | Quantity |
|----|--------------------------|---------|----------------------------|--------------|----------|
| 1  | Exotic Liquids           | UK      | Chai                       | Beverages    | 80       |
| 2  | Exotic Liquids           | UK      | Chai                       | Beverages    | 60       |
| 3  | Exotic Liquids           | UK      | Chang                      | Beverages    | 60       |
| 4  | Exotic Liquids           | UK      | Chang                      | Beverages    | 100      |
| 5  | Exotic Liquids           | UK      | Aniseed Syrup              | Condiments   | 60       |
| 6  | Specialty Biscuits, Ltd. | UK      | Teatime Chocolate Biscuits | Confections  | 80       |
| 7  | Specialty Biscuits, Ltd. | UK      | Sir Rodney's Scones        | Confections  | 60       |
| 8  | Specialty Biscuits, Ltd. | UK      | Sir Rodney's Scones        | Confections  | 60       |
| 9  | Specialty Biscuits, Ltd. | UK      | Sir Rodney's Scones        | Confections  | 65       |
| 10 | Specialty Biscuits, Ltd. | UK      | Scottish Longbreads        | Confections  | 60       |
| 11 | Specialty Biscuits, Ltd. | UK      | Scottish Longbreads        | Confections  | 80       |
| 12 | Specialty Biscuits, Ltd. | UK      | Scottish Longbreads        | Confections  | 55       |

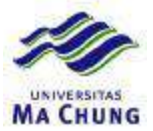

customers,orders,[order details],products,categories
where
customers.customerid=orders.customerid and
orders.orderid=[order details].orderid and
[order details].productid=products.productid and
products.categoryid=categories.categoryid and
customers.country='Germany' and
 categoryname='Seafood' and quantity>50

3. Tampilkan barang jenis *Seafood* yang telah terjual dengan urutan dari penjualan yang terbesar jumlahnya serta berdasarkan urutan alfabet nama barang.

|    | ProductName                     | CategoryName | CompanyName                  | Quantity |
|----|---------------------------------|--------------|------------------------------|----------|
| 1  | Jack's New England Clam Chowder | Seafood      | Save-a-lot Markets           | 120      |
| 2  | Rogede sild                     | Seafood      | Save-a-lot Markets           | 110      |
| 3  | Ikura                           | Seafood      | Ernst Handel                 | 100      |
| 4  | Rogede sild                     | Seafood      | QUICK-Stop                   | 100      |
| 5  | Boston Crab Meat                | Seafood      | Ernst Handel                 | 91       |
| 6  | Konbu                           | Seafood      | Save-a-lot Markets           | 84       |
| 7  | Escargots de Bourgogne          | Seafood      | Hungry Owl All-Night Grocers | 80       |
| 8  | Jack's New England Clam Chowder | Seafood      | Hungry Owl All-Night Grocers | 80       |
| 9  | Konbu                           | Seafood      | Save-a-lot Markets           | 80       |
| 10 | Konbu                           | Seafood      | QUICK-Stop                   | 77       |
| 11 | Boston Crab Meat                | Seafood      | QUICK-Stop                   | 70       |
| 12 | Ikura                           | Seafood      | Save-a-lot Markets           | 70       |
| 13 | Ikura                           | Seafood      | Hanari Carnes                | 70       |
| 14 | Konhu                           | Socioci      | Ernet Handel                 | 65       |

4. Tampilkan data penjualan barang dari supplier yang berdomisili di Inggris serta memasok barang kategori *Beverages* dan barang tersebut berhasil terjual lebih dari 50 buah

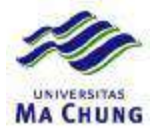

|    | CompanyName              | Country | ProductName                | CategoryName | Quantity |
|----|--------------------------|---------|----------------------------|--------------|----------|
| 1  | Exotic Liquids           | UK      | Chai                       | Beverages    | 80       |
| 2  | Exotic Liquids           | UK      | Chai                       | Beverages    | 60       |
| 3  | Exotic Liquids           | UK      | Chang                      | Beverages    | 60       |
| 4  | Exotic Liquids           | UK      | Chang                      | Beverages    | 100      |
| 5  | Exotic Liquids           | UK      | Aniseed Syrup              | Condiments   | 60       |
| 6  | Specialty Biscuits, Ltd. | UK      | Teatime Chocolate Biscuits | Confections  | 80       |
| 7  | Specialty Biscuits, Ltd. | UK      | Sir Rodney's Scones        | Confections  | 60       |
| 8  | Specialty Biscuits, Ltd. | UK      | Sir Rodney's Scones        | Confections  | 60       |
| 9  | Specialty Biscuits, Ltd. | UK      | Sir Rodney's Scones        | Confections  | 65       |
| 10 | Specialty Biscuits, Ltd. | UK      | Scottish Longbreads        | Confections  | 60       |
| 11 | Specialty Biscuits, Ltd. | UK      | Scottish Longbreads        | Confections  | 80       |
| 12 | Specialty Biscuits, Ltd. | UK      | Scottish Longbreads        | Confections  | 55       |

select CompanyName,Country,ProductName,CategoryName,Quantity from
orders,[order details],suppliers,products,categories
where
orders.orderid=[order details].orderid and

products.categoryid=categories.categoryid and [order details].productid=products.productid and products.supplierid=suppliers.supplierid and country='UK' and quantity>50 (

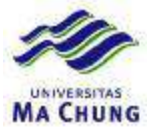

```
sum(DataAwal.Quantity) for DataAwal.CategoryName in
([Seafood],[Beverages],[Condiments])) as temp
```

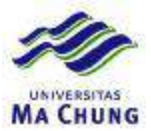

|    | ProductName       | Omzet    |
|----|-------------------|----------|
| 1  | Alice Mutton      | 8463.00  |
| 2  | Aniseed Syrup     | 1080.00  |
| 3  | Boston Crab Meat  | 5575.20  |
| 4  | Camembert Pierrot | 18428.00 |
| 5  | Carnarvon Tigers  | 9437.50  |
| 6  | Chai              | 7182.00  |
| 7  | Chang             | 7524.00  |
| 8  | Chartreuse verte  | 4392.00  |
| 9  | Chef Anton's Caj  | 1804.00  |
| 10 | Chef Anton's Gu   | 3202.50  |
| 11 | Chocolade         | 102.00   |
| 12 | Côte de Blave     | 68510.00 |

select ProductName, sum(quantity\*[order details].unitprice) as Omzet from orders,[order details],products where orders.orderid=[order details].orderid and [order details].productid=products.productid and

- year(orderdate)=1998 group by productname
- 4. Tampilkan nama pegawai yang pernah melakukan penjualan ke Spanyol beserta total omzetnya masing-masing

|   | Name             | Total     |
|---|------------------|-----------|
| 1 | Nancy Davolio    | 202143.71 |
| 2 | Andrew Fuller    | 177749.26 |
| 3 | Janet Leverling  | 213051.30 |
| 4 | Anne Dodsworth   | 82964.00  |
| 5 | Margaret Peacock | 250187.45 |
| 6 | Laura Callahan   | 133301.03 |
| 7 | Robert King      | 141295.99 |
| 8 | Steven Buchanan  | 75567.75  |

```
select firstname+ ' ' +lastname as [Name],
sum(quantity*unitprice) as Total from orders,[order details],employees
where
orders.orderid=[order details].orderid and
orders.employeeid=employees.employeeid and
employees.employeeid in
(
select distinct employeeid from orders,customers where
orders.customerid=customers.customerid and
country='Spain'
)
group by firstname+ ' ' +lastname
```